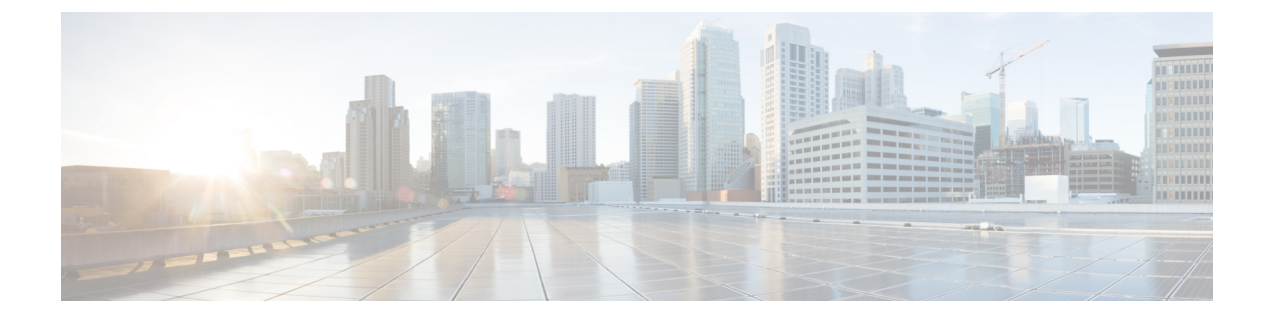

## **Procedure with the CLI**

After the Initial configuration, proceed to the steps described in this section.

- Configure the sensor application, on page 1
- Install the sensor application, on page 3
- Generate the provisioning package, on page 4
- Copy the sensor application provisioning package, on page 7
- Final step, on page 7

### **Configure the sensor application**

Note In this section, "CCVSensor" is used as the appid.

- 1. Connect to the device through SSH or a console.
- 2. Configure the application payload by typing the following commands:

#### Cisco IE3300 10G/IE3400:

```
enable
configure terminal
app-hosting appid CCVSensor
app-vnic AppGigabitEthernet trunk
vlan 507 guest-interface 0
guest-ipaddress 192.168.69.208 netmask 255.255.255.0
vlan 2508 guest-interface 1
guest-ipaddress 169.254.1.2 netmask 255.255.255.0
app-default-gateway 192.168.69.1 guest-interface 0
app-resource profile custom
persist-disk 2048
cpu 1400
memory 2048
vcpu 2
end
```

| IE340CCV#enable                                                                                         |
|----------------------------------------------------------------------------------------------------|
| IE340CCV#configure terminal                                                                             |
| Enter configuration commands, one per line. End with CNTL/Z.                                            |
| IE340CCV(config)#app-hosting appid CCVSensor                                                            |
| IE340CCV(config-app-hosting)#app-vnic AppGigabitEthernet trunk                                          |
| IE340CCV(config-config-app-hosting-trunk)#vlan 507 guest-interface 0                                    |
| IE340CCV(config-config-app-hosting-vlan-access-ip)#guest-ipaddress 192.168.69.208 netmask 255.255.255.0 |
| IE340CCV(config-config-app-hosting-vlan-access-ip)#vlan 2508 guest-interface 1                          |
| IE340CCV(config-config-app-hosting-vlan-access-ip)#guest-ipaddress 169.254.1.2 netmask 255.255.25.25    |
| IE340CCV(config-config-app-hosting-vlan-access-ip)#app-default-gateway 192.168.69.1 guest-interface θ   |
| IE340CCV(config-app-hosting)#app-resource profile custom                                                |
| IE340CCV(config-app-resource-profile-custom)#persist-disk 2048                                          |
| IE340CCV(config-app-resource-profile-custom)#cpu 1400                                                   |
| IE340CCV(config-app-resource-profile-custom)#memory 2048                                                |
| IE340CCV(config-app-resource-profile-custom)#vcpu 2                                                     |
| IE340CCV(config-app-resource-profile-custom)#end                                                        |
| TE3/IACC//#                                                                                             |

### Cisco IE9300:

```
enable
configure terminal
app-hosting appid CCVSensor
app-vnic AppGigabitEthernet trunk
 vlan 507 guest-interface 0
  guest-ipaddress 192.168.69.90 netmask 255.255.255.0
 vlan 2508 guest-interface 1
  guest-ipaddress 169.254.1.2 netmask 255.255.255.252
app-default-gateway 192.168.69.190 guest-interface 0
app-resource docker
 run-opts 1 --rm
app-resource profile custom
 cpu 1000
 memory 862
 persist-disk 4000
end
```

| 1E9200_1#                                                                                               |  |  |  |  |
|----------------------------------------------------------------------------------------------------|--|--|--|--|
| IE9300_1#configure terminal                                                                             |  |  |  |  |
| Enter configuration commands, one per line. End with CNTL/Z.                                            |  |  |  |  |
| IE9300_1(config)#app-hosting appid CCVSensor                                                            |  |  |  |  |
| IE9300_1(config-app-hosting)#app-vnic AppGigabitEthernet trunk                                          |  |  |  |  |
| IE9300_1(config-config-app-hosting-trunk)#vlan 507 guest-interface 0                                    |  |  |  |  |
| IE9300_1(config-config-app-hosting-vlan-access-ip)#guest-ipaddress 192.168.69.90 netmask 255.255.255.0  |  |  |  |  |
| IE9300_1(config-config-app-hosting-vlan-access-ip)#vlan 2508 guest-interface 1                          |  |  |  |  |
| IE9300_1(config-config-app-hosting-vlan-access-ip)#guest-ipaddress 169.254.1.2 netmask 255.255.255.252  |  |  |  |  |
| IE9300_1(config-config-app-hosting-vlan-access-ip)#app-default-gateway 192.168.69.190 guest-interface 0 |  |  |  |  |
| IE9300_1(config-app-hosting)#app-resource docker                                                        |  |  |  |  |
| IE9300_1(config-app-hosting-docker)#run-opts 1 "rm"                                                     |  |  |  |  |
| IE9300_1(config-app-hosting-docker)#app-resource profile custom                                         |  |  |  |  |
| IE9300_1(config-app-resource-profile-custom)#cpu 1000                                                   |  |  |  |  |
| IE9300_1(config-app-resource-profile-custom)#memory 862                                                 |  |  |  |  |
| IE9300_1(config-app-resource-profile-custom)#persist-disk 4000                                          |  |  |  |  |
| IE9300_1(config-app-resource-profile-custom)#end                                                        |  |  |  |  |
| IE9300_1#                                                                                               |  |  |  |  |

#### Cisco Catalyst 9300:

```
enable
configure terminal
app-hosting appid CCVSensor
app-vnic AppGigabitEthernet trunk
vlan 507 guest-interface 0
guest-ipaddress 192.168.69.210 netmask 255.255.255.0
vlan 2508 guest-interface 1
guest-ipaddress 169.254.1.2 netmask 255.255.255.0
app-default-gateway 192.168.69.1 guest-interface 0
app-resource profile custom
persist-disk 8192
cpu 7400
memory 2048
```

vcpu 2 end

| CAT9KCCV#                                                                                               |
|----------------------------------------------------------------------------------------------------|
| CAT9KCCV#enable                                                                                         |
| CAT9KCCV#configure terminal                                                                             |
| Enter configuration commands, one per line. End with CNTL/Z.                                            |
| CAT9KCCV(config)#app-hosting appid CCVSensor                                                            |
| CAT9KCCV(config-app-hosting)#app-vnic AppGigabitEthernet trunk                                          |
| CAT9KCCV(config-config-app-hosting-trunk)#vlan 507 guest-interface 0                                    |
| CAT9KCCV(config-config-app-hosting-vlan-access-ip)#guest-ipaddress 192.168.69.210 netmask 255.255.255.0 |
| CAT9KCCV(config-config-app-hosting-vlan-access-ip)#vlan 2508 guest-interface 1                          |
| CAT9KCCV(config-config-app-hosting-vlan-access-ip)#guest-ipaddress 169.254.1.2 netmask 255.255.255.0    |
| CAT9KCCV(config-config-app-hosting-vlan-access-ip)#app-default-gateway 192.168.69.1 guest-interface 0   |
| CAT9KCCV(config-app-hosting)#app-resource profile custom                                                |
| CAT9KCCV(config-app-resource-profile-custom)#persist-disk 8192                                          |
| CAT9KCCV(config-app-resource-profile-custom)#cpu 7400                                                   |
| CAT9KCCV(config-app-resource-profile-custom)#memory 2048                                                |
| CAT9KCCV(config-app-resource-profile-custom)#vcpu 2                                                     |
| CAT9KCCV(config-app-resource-profile-custom)#end                                                        |
| CAT9KCCV#                                                                                               |

For the app-resource profile's custom values, refer to the result of the show app-hosting resource command.

In this example, all maximum values are used for:

- the CPU (CPU available units, here 1400 for the Cisco IE3300 10G/IE3400, 1000 for the Cisco IE9300, and 7400 for the Cisco Catalyst 9300)
- the VCPU (here 2), the memory (Memory available, here 2048)
- the disk (only 2048 MB and 8192 MB respectively are used to let space for application updates)

### Install the sensor application

The sensor package is to be retrieved on cisco.com. The file has the following name structure:

- CiscoCyberVision-IOx-aarch64-<VERSION>.tar (Cisco IE3300 10G/IE3400/IE9300).
- CiscoCyberVision-IOx-x86-64-<VERSION>.tar (Cisco Catalyst 9300).
- 1. Copy the package to a USB key or in the flash memory.
- **2.** Type the following commands on the CLI:

```
enable
app-hosting install appid CCVSensor package usbflash0:<FILENAME>.tar
Cisco IE3300 10G/IE3400/IE9300:
```

IE340CCV#app-hosting install appid CCVSensor package usbflash0:CiscoCyberVision-IOx-aarch64-3.1.0-RC4.tar Installing package 'usbflash0:CiscoCyberVision-IOx-aarch64-3.1.0-RC4.tar' for 'CCVSensor'. Use 'show app-hosting list' f or progress. IE340CCV#

Cisco Catalyst 9300:

| CAT9KCCV#                                                                                                    |  |  |  |  |
|----------------------------------------------------------------------------------------------------|--|--|--|--|
| CAT9KCCV#enable                                                                                                    |  |  |  |  |
| CAT9KCCV#app-hosting install appid CCVSensor package usbflash0:CiscoCyberVision-IOx-x86-64-3.1.0-RC4.tar                 |  |  |  |  |
| Installing package 'usbflash0:CiscoCyberVision-I0x-x86-64-3.1.0-RC4.tar' for 'CCVSensor'. Use 'show app-hosting list' fo |  |  |  |  |
| r progress.                                                                                                    |  |  |  |  |
|                                                                                                    |  |  |  |  |
| CAT9KCCV#                                                                                                    |  |  |  |  |

 Note
 Adjust "usbflash0:" in accordance with the sensor package's localization (USB port or flash memory).

Note Replace "CiscoCyberVision-IOx-aarch64-<VERSION>.tar" with the right filename.

3. Check that the application is in "DEPLOYED" state:

show app-hosting list

For example: Cisco IE3400

| IE340CCV#<br>IE340CCV#show app-hosting list |           |
|---------------------------------------------|-----------|
| App id                                      | State<br> |
| CCVSensor                                   | DEPLOYED  |
| IE340CCV#                                   |           |

4. Activate the application using the following command:

app-hosting activate appid CCVSensor

For example: Cisco IE3400

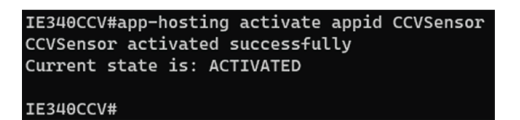

5. Start the application using the following command:

app-hosting start appid CCVSensor

For example: Cisco IE3400:

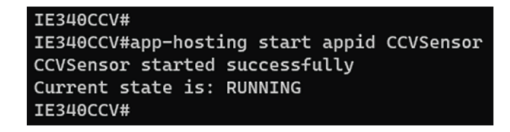

### Generate the provisioning package

1. In Cisco Cyber Vision, navigate to Admin > Sensors > Sensor Explorer and click Install sensor, then Manual install.

I

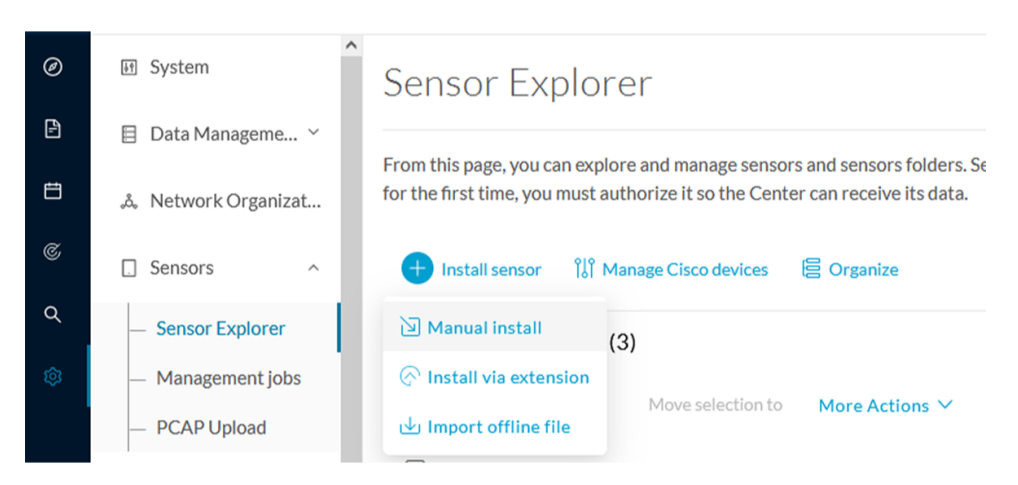

The manual install wizard appears.

2. Select Cisco IOx Application and click Next.

| Ø | Manual install                                                                                                    |
|---|----------------------------------------------------------------------------------------------------|
| Ē |                                                                                                    |
| Ë | Select hardware model                                                                                                    |
| ¢ | The manual installation is provided to deploy Cisco IOx Sensor, Cisco IC3000 Industrial Compute<br>Gateway and Sentryo sensors. Please select an hardware below to start configuration. |
| ٩ | 🔘 📼 Cisco IC3000                                                                                                    |
| ¢ | O □ Cisco IOx Application                                                                                                    |
|   | ◯                                                                                                    |
|   | ◯                                                                                                    |
|   | 🔘 📼 Sentryo SENSOR7                                                                                                    |
| > | Exit Next                                                                                                    |

- 3. Fill the fields to configure the sensor provisioning package:
  - The serial number of the hardware.
  - Center IP: leave blank.
  - Gateway: add if necessary.
  - Optionally, select a capture mode.
  - Optionally, select RSPAN (only with Catalyst 9x00 and if using ERSPAN is not possible).

#### Configure provisioning package

Please fill in the fields below to add configuration to the provisioning package to install.

| Sensor Application                                                            |                                                       |  |  |  |  |  |
|-------------------------------------------------------------------------------|-------------------------------------------------------|--|--|--|--|--|
| Serial number*                                                                | Center collection IP                                  |  |  |  |  |  |
|                                                                               |                                                       |  |  |  |  |  |
|                                                                               | leave blank to use current collection IP              |  |  |  |  |  |
| Gateway                                                                       |                                                       |  |  |  |  |  |
|                                                                               |                                                       |  |  |  |  |  |
|                                                                               |                                                       |  |  |  |  |  |
| Capture mode                                                                  |                                                       |  |  |  |  |  |
| • Ontimal (default): analyze the most relev                                   | • Optimal (default): applying the most relevant flows |  |  |  |  |  |
| • All: analyze all the flows                                                  |                                                       |  |  |  |  |  |
| <ul> <li>Industrial only: analyze industrial flow</li> </ul>                  | Industrial only: analyze industrial flows             |  |  |  |  |  |
| Custom: set your filter using a packet filter in tcpdump-compatible syntax    |                                                       |  |  |  |  |  |
| Monitor session type                                                          |                                                       |  |  |  |  |  |
| • ERSPAN: recommended choice for all dev                                      | vices                                                 |  |  |  |  |  |
| ○ RSPAN: use it only with Catalyst 9X00 and when using ERSPAN is not possible |                                                       |  |  |  |  |  |

- 4. Click Create sensor.
- 5. Click the link to download the provisioning package.

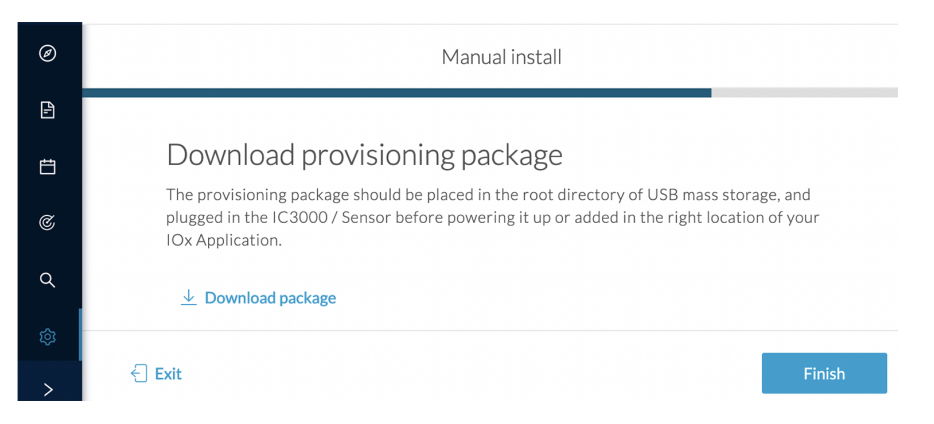

This will download the provisioning package which is a zip archive file with the following name structure: sbs-sensor-config-<serialnumber>.zip (e.g. "sbs-sensor-configFCW23500HDC.zip").

- 6. Click Finish.
- 7. A new entry for the sensor appears in the Sensor Explorer list.

The sensor status will switch from Disconnected to Connected.

| Label         | IP Address    | Version            | Location | Health status 🕕 🔻 | Processing status 🕕 | Active Discovery | Uptime |
|---------------|---------------|--------------------|----------|-------------------|---------------------|------------------|--------|
| •             |               |                    | 0128     | Descended 1       | Descended 1         |                  | 10.0   |
| •             |               |                    | *****    |                   |                     |                  | 14.0   |
| □ FCW2445P6X5 | 192.168.49.21 | 4.1.0+202202151440 |          | Connected         | Pending data        | Enabled          | 4 days |

# Copy the sensor application provisioning package

• Copy the provisioning package from the USB key to the application using the following command:

app-hosting data appid CCVSensor copy usbflash0:sbs-sensor-config-<SERIAL-NUMBER>.zip sbs-sensor-config-<SERIAL-NUMBER>.zip

For example: Cisco IE3400

IE340CCV#\$ data appid CCVSensor copy usbflash0:sbs-sensor-config-F0C2334V01X.zip sbs-sensor-config-F0C2334V01X.zip Successfully copied file /usbflash0/sbs-sensor-config-F0C2334V01X.zip to CCVSensor as sbs-sensor-config-F0C2334V01X.zip IE340CCV#

## **Final step**

In the sensor's CLI save the product's configuration by typing the following command:

write mem